## Scheduling New Patient - New Exam - Multiple Exams

Last Modified on 04/04/2025 6:02 pm EDT

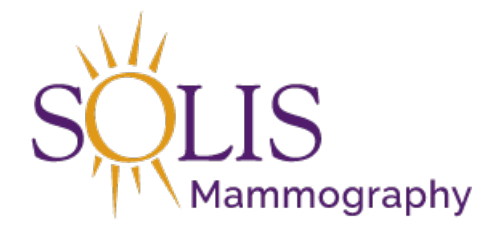

Contact Center Scheduling in eRAD RIS New Patient - New Exam - Multiple Exams

When scheduling a patient, it is always best practice to search for the patient in the system first. This will help to identify whether the patient is existing or new and can provide the details of the patient's history.

1. Search for the patient using the search bar in the top right corner

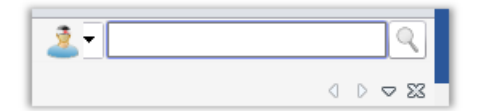

- 1. Search by Date of Birth
  - 1. 2 digit month/2 digit day/four digit year
  - 2. Ex: 07/08/1960 or 07-08-1960
- 2. Results for search will display

| Search Chiena  |            |               | _         |            |        |         |         |      |       |            |                           |              |                   |
|----------------|------------|---------------|-----------|------------|--------|---------|---------|------|-------|------------|---------------------------|--------------|-------------------|
| Eirst Name: Sa | ara        |               | a         | Birth Date | MM-    | dd-yyyy |         | 10   |       |            |                           |              |                   |
| Last Name: te: | est        |               |           | Phone #:   |        |         |         |      |       |            |                           |              |                   |
|                | Search Oth | er Variations |           | Zip Code:  |        |         |         |      |       |            |                           |              |                   |
| MRN:           |            |               | ]         |            | S      | earch   | Reset   |      |       | New Patier | nt / New Appointment      | •            |                   |
| First Name La  | .ast Name  | Middle Name   | Birth Daf | e MRN      | Issuer | Gender  | Address | City | State | Zip Code   | Matching Alternate<br>MRN | Matching Alt | ernate MRN Issuer |

3. If there are no matches, select "New Patient/Appointment"

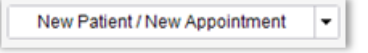

4. The "Patient Tab" will open

| e Adminis                                                                                                    | stration Sche  | eduling From | nt Desk Help                                                                              |                                    |                                                                                |                                                        |                   |             |                             |                                           |           |                        |
|----------------------------------------------------------------------------------------------------|----------------|--------------|-------------------------------------------------------------------------------------------|------------------------------------|--------------------------------------------------------------------------------|--------------------------------------------------------|-------------------|-------------|-----------------------------|-------------------------------------------|-----------|------------------------|
| ttach Inbour                                                                                                    | ind Documen    | s Patien     | t Search                                                                                  | Schedul                            | e Order: TE                                                                    | ST, sara #T                                            | 3000295 ×         |             |                             |                                           |           |                        |
| Patient Pa                                                                                                    | atient Notes   | Contacts / D | emographics                                                                               | Order                              | Clinical                                                                       | Schedule                                               | Image Request (0) | Billing Con | des Review                  | V Contact Log                             |           |                        |
| General Info                                                                                                    | ormation       |              |                                                                                           |                                    |                                                                                |                                                        |                   |             |                             |                                           |           |                        |
| Prefix                                                                                                    |                |              |                                                                                           |                                    |                                                                                |                                                        |                   |             | Issuer                      | MRN                                       |           | Active                 |
| First •                                                                                                    | sara           |              |                                                                                           |                                    |                                                                                | Sex                                                    |                   | 1           | system                      | T300                                      | 0295      | V                      |
| Last •                                                                                                    | test           |              | 1                                                                                         |                                    |                                                                                | DOB                                                    | MM-dd-yyyy        | ĩ i         | Click he                    | ere to add a new i                        | row       |                        |
| Middle                                                                                                    |                | Suffix       | -                                                                                         | Birth                              | place                                                                          |                                                        |                   |             |                             |                                           |           |                        |
| Disable                                                                                                    | Rationt Bartal |              |                                                                                           | Eath                               | er's name                                                                      |                                                        |                   |             |                             |                                           |           |                        |
| Disable                                                                                                    | Patient Ponal  |              |                                                                                           |                                    | er e name                                                                      |                                                        |                   |             |                             |                                           |           |                        |
| Decease                                                                                                    | 80             | Claustrophot | DIC                                                                                       |                                    |                                                                                |                                                        |                   |             |                             |                                           |           |                        |
|                                                                                                    |                |              |                                                                                           |                                    |                                                                                |                                                        |                   |             |                             |                                           |           |                        |
| Contact Info                                                                                                    | ormation       |              |                                                                                           |                                    |                                                                                |                                                        |                   |             |                             |                                           |           |                        |
| Contact Info<br>Address 1                                                                                                    | ormation       |              |                                                                                           | Zip                                |                                                                                |                                                        |                   | P           | hone 0-                     |                                           |           | Edit                   |
| Contact Info<br>Address 1<br>Address 2                                                                                                    | ormation       |              |                                                                                           | Zip<br>Cou                         | ntry                                                                           | US                                                     |                   | P           | hone 0-                     | bile                                      | No alte   | Edit                   |
| Contact Info<br>Address 1<br>Address 2<br>City                                                                                               |                |              |                                                                                           | Zip<br>Cou<br>Pref                 | ntry<br>erred cont:                                                            | US act method                                          |                   | - P         | hone 0-                     | bile                                      | No alte   | Edit<br>ernate<br>Edit |
| Contact Info<br>Address 1<br>Address 2<br>City<br>State                                                                                      |                |              |                                                                                           | Zip<br>Cou<br>Pref<br>Pref         | ntry<br>erred cont<br>erred deliv                                              | US<br>act method<br>ery method                         |                   | - P         | hone 0-<br>Mo<br>mail       | bile                                      | 🗌 No alte | Edit<br>emate<br>Edit  |
| Contact Info<br>Address 1<br>Address 2<br>City<br>State<br>County                                                                            |                |              |                                                                                           | Zip<br>Cou<br>Pref<br>Pref<br>Mari | ntry<br>erred cont:<br>erred deliv<br>xeting mes                               | US<br>act method<br>ery method<br>sages                | Permitted O       | Prohibited  | hone 0-<br>Mo<br>mail       | bile<br>Do not send remi                  | No alte   | emate<br>Edit          |
| Contact Info<br>Address 1<br>Address 2<br>City<br>State<br>County<br>Patient Orici                                                           |                |              |                                                                                           | Zip<br>Cou<br>Pref<br>Pref<br>Mari | ntry<br>erred cont<br>erred deliv<br>ceting mes                                | US<br>act method<br>ery method<br>sages                | Permitted OI      | v E         | hone 0-<br>Mo<br>mail       | bile<br>Do not send remin                 | No alte   | Edit<br>Edit           |
| Contact Info<br>Address 1<br>Address 2<br>City<br>State<br>County<br>Patient Origi                                                           | primation      |              |                                                                                           | Zip<br>Cou<br>Pref<br>Pref<br>Mari | ntry<br>erred cont:<br>erred deliv<br>reting mes<br>ily History<br>Relationshi | US<br>act method<br>ery method<br>sages                | Permitted OI      | Prohibited  | hone 0 -<br>Mo<br>mail      | bile<br>Do not send remin                 | No alte   | Edit<br>Irnate<br>Edit |
| Contact Info<br>Address 1<br>Address 2<br>City<br>State<br>County<br>Patient Origi<br>Preferred                                              | primation      |              | <br> *<br> *                                                                              | Zip<br>Cou<br>Pref<br>Pref<br>Mari | ntry<br>erred cont<br>erred deliv<br>eting mes<br>ily History<br>Relationshi   | US<br>act method<br>ery method<br>sages                | Permitted O       | Prohibited  | hone 0-<br>Mo<br>mail       | bile<br>Do not send remin<br>Age At Diagr | No alte   | Edit<br>emate<br>Edit  |
| Contact Info<br>Address 1<br>Address 2<br>City<br>State<br>County<br>Patient Origi<br>Preferred<br>Education                                 | prmation       |              | •<br>•                                                                                    | Zip<br>Cou<br>Pref<br>Pref<br>Mari | ntry<br>erred cont<br>erred deliv<br>weting mes<br>ily History<br>Relationshi  | US<br>act method<br>ery method<br>sages<br>Ip Family H | Permitted 0       | Prohibited  | hone () -<br>  Mo<br>mail [ | bile<br>Do not send remii<br>Age At Diagr | No alte   | Edit                   |
| Contact Info<br>Address 1<br>Address 2<br>City<br>State<br>County<br>Patient Orig<br>Preferred<br>Education<br>Religion                      | prmation       |              | *<br>*<br>*                                                                               | Zip<br>Cou<br>Pref<br>Mari<br>Fam  | ntry<br>erred cont<br>erred deliv<br>keting mes<br>ily History<br>Relationshi  | US<br>act method<br>ery method<br>sages                | Permitted I       | Prohibited  | hone 0-<br>Mo<br>mail       | bile<br>Do not send remin<br>Age At Diagr | No alte   | Edit                   |
| Contact Info<br>Address 1<br>Address 2<br>City<br>State<br>County<br>Patient Orig<br>Preferred<br>Education<br>Ethnicity                     | prmation       |              | *<br>*<br>*<br>*                                                                          | Zip<br>Cou<br>Pref<br>Pref<br>Mari | ntry<br>erred cont<br>erred deliv<br>xeting mes<br>ily History<br>Relationshi  | US<br>act method<br>ery method<br>sages                | Permitted 0       | Prohibited  | hone 0-<br>Mo<br>mail       | bile<br>Do not send remii<br>Age At Diagr | No alte   | Edit                   |
| Contact Info<br>Address 1<br>Address 2<br>City<br>State<br>County<br>Patient Orig<br>Preferred<br>Education<br>Religion<br>Ethnicity<br>Race | jin language [ |              | <br> <br> <br> <br> <br> <br> <br> <br> <br> <br> <br> <br> <br> <br> <br> <br> <br> <br> | Zip<br>Cou<br>Pref<br>Mari<br>Fam  | ntry<br>erred cont<br>erred deliv<br>xeting mes<br>ily History<br>Relationshi  | US<br>act method<br>ery method<br>sages                | Permitted O       | Prohibited  | hone 0-<br>Mo<br>mail       | bile<br>Do not send remin<br>Age At Diagr | No atte   | Edit                   |

- 5. Add all the patient General Information and Contact Information
  - 1. Required Fields:
    - 1. First and Last name (legal name)
    - 2. Sex
    - 3. DOB
  - 2. Additional Fields:
    - 1. Address with city, state, and zip code
    - 2. Phone number
    - 3. Email
    - 4. Preferred Contact method
    - 5. Middle Initial (if applicable)

| Desta line                                                |                                    | -              |   |                              |              |                     |      | Issue     | er                     | MRN                      | Ac       | tive |
|-----------------------------------------------------------|------------------------------------|----------------|---|------------------------------|--------------|---------------------|------|-----------|------------------------|--------------------------|----------|------|
| Prefix<br>First<br>Last<br>Middle<br>Disable I<br>Decease | Ariel<br>Test<br>N<br>Patient Port | Suffix         | • | Birth place<br>Father's name | Sex<br>DOB   | Female *            | y 7m | sysh<br>C | om<br>Click here to an | T3000012<br>dd a new row | , .      |      |
| Contact Info                                              | rmation                            |                |   |                              |              |                     | Т    | _         |                        |                          |          |      |
| Address 1                                                 | 15601                              | Dallas Parkway |   | Zip                          | 75001        |                     | P    | hone      | (214) 111-111          | 1 11111                  |          | Edi  |
| Address 2                                                 | Suite 5                            | 00             |   | Country                      | US           |                     |      |           | Mobile                 | No a                     | ternate  |      |
| City                                                      | Addiso                             | n              |   | Preferred contac             | t method     | Cell Phone          | - E  | mail      | ariel.young@           | solismammo.com           |          | Edi  |
| State                                                     | Texas                              |                | - | Preferred deliver            | y method     |                     |      |           |                        |                          |          |      |
| County                                                    | Dallas                             | (Texas)        | - | Marketing messa              | iges 💿       | Cell Phone<br>Email |      |           | Do not s               | end reminders            |          |      |
| Patient Orig                                              | in                                 |                |   | Family History               |              | Home Phone          |      |           |                        |                          |          |      |
| Preferred                                                 | language                           | English        |   | Relationship                 | Family Histo | Mail<br>Work Phone  |      |           | Ag                     | e At Diagnosis           | Age At I | Dea  |
| Education                                                 | level                              |                | - | D                            |              | Declined            |      |           |                        |                          |          |      |
| Religion                                                  |                                    |                | - |                              |              |                     | _    |           |                        |                          |          |      |
| Ethnicity                                                 |                                    | [              | 1 |                              |              |                     |      |           |                        |                          |          |      |
| Race                                                      |                                    |                | 1 |                              |              |                     |      |           |                        |                          |          |      |
| Sexual or                                                 | entation                           |                | - |                              |              |                     |      |           |                        |                          |          |      |
|                                                           |                                    |                |   |                              |              |                     |      |           |                        |                          |          |      |

## 6. Click on "Schedule" Tab

| CeeRAD RIS (as Holly Shirley[Hshi | rley])                                                                                        |     |
|-----------------------------------|-----------------------------------------------------------------------------------------------|-----|
| File Administration Schedulin     | ng Front Desk Help                                                                            |     |
| Attach Inbound Documents          | Patient Search Schedule Order: TEST, SARAH #T3000295 * *                                      |     |
| Patient Patient Notes Cor         | tacts / Demographics Order Clinical Schedule Image Request (0) Billing Codes Review Contact I | .og |

## 7. On the Scheduling Tab,

- 1. Search for the exam you are needing to schedule by typing the exam.
- 2. The search tool will begin to narrow down the list of exams.
- 3. Click on the appropriate exam type (with mouse click or by hitting enter)

| I. | Schedule Order: TEST, Ariel #T3000012 * *                                                                                |          |
|----|----------------------------------------------------------------------------------------------------|----------|
| l  | Patient Patient Notes Contacts / Demographics Order Clinical Schedule Image Request (0) Billing Codes Review Contact Log |          |
| L  | Studies                                                                                                    | Duration |
| I  | sa                                                                                                    | 0 0      |
| L  | 3D Marmogram Soreening Digital WICAD (116)                                                                               | r study  |
| I  | Mammogram Screening Digital W/ CAD (45)                                                                                  | ,        |
| L  |                                                                                                    |          |
| L  |                                                                                                    |          |
| L  |                                                                                                    |          |
| L  |                                                                                                    |          |
| I  |                                                                                                    |          |
| L  |                                                                                                    |          |
|    |                                                                                                    |          |
| U  |                                                                                                    |          |

8. When Exam Type requires Laterality, IMMEDIATELY select from the drop-down list (middle of page)

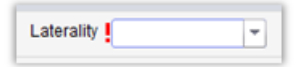

9. To add another exam, select "Click here to add another study"

| Patient | Patient Notes    | Contacts / Demographics | Order | Clinical | Schedule | Image Request (I | 0) Billing | Codes   | Review | Contact Log |                     |         |
|---------|------------------|-------------------------|-------|----------|----------|------------------|------------|---------|--------|-------------|---------------------|---------|
|         |                  | Studies                 |       |          |          | Duration         |            |         | Room   | 1           | Scheduled Date      |         |
| Mammoo  | aram Screening D | iqtal W/ CAD x          |       |          |          | 15               |            |         |        |             | ▼ MM-dd-yyyy h.mm a | <br>8 X |
|         |                  |                         |       |          |          | Click hereto a   | add anothe | r study |        |             |                     |         |

## 10. Search for the additional exam

| Patient | Patient Notes Contacts / Demographics Order Clinical Schedule | Image Request (0) Billing Code | s Review Contact Log |                               |   |
|---------|---------------------------------------------------------------|--------------------------------|----------------------|-------------------------------|---|
| Order   | Studies                                                       | Duration                       | Room                 | Scheduled Date                |   |
| A "     | Mammogram Screening Digital W/ CAD x                          | 15 0                           |                      | 💌 🛛 MM-dd-yyyy h.mm a 🎫 🔽 🖉 🤶 | × |
| A       | bone                                                          | ¢ ¢                            |                      | 💌 Mil-dd-yyyy h.mm a 💽 🖉 🤶    | × |
|         | Bone Density (49)<br>Bone Density Pediatric (144)             | re to add another stud         | Υ                    |                               |   |
|         | Bone Density w/ IVA (142)                                     |                                |                      |                               |   |
|         | Legacy Bone Density (88)                                      |                                |                      |                               |   |

- 11. Note: The order in which you select the exam MATTERS. Be sure to put them in the order that they should be scheduled according to the scheduling rules. Ex: Diagnostic Mammograms are ALWAYS followed by a Breast Ultrasound
  - 1. Top exam: Will be the first appointment
  - 2. Additional exams: Will follow in order listed
  - 3. To change order, delete and search again

|   | tient Patient Notes C | ontacts / Demographics Order Clinical S | chedule Image Request (0) B |
|---|-----------------------|-----------------------------------------|-----------------------------|
| 0 | rder                  | Studies                                 | Duration                    |
| A | Mammoqram Scre        | ening Digital W/ CAD x                  | 15 🚖                        |
| A | Bone Density x        |                                         | 30 🚖                        |

| Patient | Patient Notes | Contacts / Demographics   | Order | Clinical | Image Request (0) | В |
|---------|---------------|---------------------------|-------|----------|-------------------|---|
| Order   |               | Stuc                      | lies  |          | Duratio           | n |
| A       | Bone Density  | x                         |       |          | 30                | ÷ |
| A       | Mammogram S   | Creening Digital W/ CAD x | ]     |          | 15                | ÷ |

- 12. Use the Search Options to select Location, Date, and Time of exam:
  - 1. Select a Region (Solis Mammography or Washington Radiology)
  - 2. Select a Practice (Region)
  - 3. Select a Site (Center)
  - 4. Select the day and time options according to patient preferences. (Not required to use all search options)
    - 1. Check or uncheck days of the week
    - 2. Enter Earliest and Latest time range
    - 3. Enter date range to search
  - 5. Choose the Search Range according to the patient's preferences
  - 6. Click "Search"
- 13. Two Search Functions are available:
  - 1. Summary Tab Shows the earliest available match in the morning, mid-

morning, afternoon, and mid-afternoon

1. Note: Hover over the time to see a break out of the exams and order

| l | 30min on Friday, | March 23, | 2018 2 | 2:30 PM | on | DFW-Southlake BD(192)   |
|---|------------------|-----------|--------|---------|----|-------------------------|
| l | 15min on Friday, | March 23, | 2018 3 | 3:00 PM | on | DFW-Southlake MG 1(190) |

2. Details Tab - Shows every match available

NOTE: Match times are for ALL exams selected and in the order requested!

DO NOT SCHEDULE IN YELLOW SLOTS! THESE ARE BLOCKED AND NOT TO BE USED!

| Search Options      |             |
|---------------------|-------------|
| Region              |             |
| Solis Mammography   |             |
| Practice            | Site group  |
| Solis Mammography   | -           |
| Site                |             |
| Solis Mammography   | Southlake 🔻 |
| Minutes between st  | udies       |
| Min 0 🚔 N           | lax 0 🚖     |
| Day and time option | ns          |
| Monday              | Monday      |
| Wednesday           | Earliest    |
| Thursday            | 10:00 AM    |
| Friday<br>Saturday  | Latest      |
| Sunday              | 4:00 PM     |
| Search Range        |             |
| Start Date 03-2     | 3-2018 🔻    |
| End Date 03-2       | 7-2018 💌    |
| 4 Sear              | ch 🔶        |

| Afternoon<br>Mid Aftern | ng 12:05      |                                           |             |              |               | 105                |         |
|-------------------------|---------------|-------------------------------------------|-------------|--------------|---------------|--------------------|---------|
| Mid Aftern              |               | PM                                        | Fri, 0      | 3-23-2018    |               |                    |         |
| MIG Attern              | 000 2-20 P    | M                                         | 0.00        | D11 D        | Dessite       |                    | 400     |
|                         | 0011 3.30 P   | na la la la la la la la la la la la la la | 2:30        | PM Bone      | Density       | ine Diat           | 194     |
|                         |               |                                           | 3.00        | PM Mamn      | nogram Screen | ing Digit          | 190     |
|                         | Thu 03-22     | -2018                                     | 3:00        | PM Bone      | Density       | ine Dieli          | 19.     |
| Morning                 | 7-20 4        | 1                                         | 5.50        | PM Mamn      | nogram Screen | ing Digit          | 19      |
| Mid Morni               | 10:30         | AM                                        |             |              |               | Mon, 03-           | 26-2018 |
| Afternoon               | 1:00 P        | M                                         | 4.20        | DM Reas      | Dessity       |                    | 40      |
| Mid Aftern              | oon 3:30 P    | M                                         | 1:30        | PM Done      | Density       | ing Digit          | 19      |
|                         |               |                                           | 2.00        | PM Marin     | Dereit        | ing Digit          | 190     |
|                         | Fri. 03-23    | -2018                                     | 2:00        | PM Bone      | Density       | ing Digit          | 19.     |
| Morning                 | 7:45 A        | M N                                       | 2.30        | PM Mallin    | Descible      | ing Digit          | 150     |
| Mid Morni               | ng 10:45      | AM                                        | 2:30        | PM Bone      | Density       | ing Digit          | 19      |
| Afternoon               | 1:00 P        | M                                         | 5.00        | PM Marin     | Dessite       | ing Digit          | 19      |
| Mid Aftern              | oon 3:30 P    | M                                         | 3:00        | PM Bone      | Density       | ine Diak           | 19      |
|                         |               |                                           | 5.50        | Fin marini   | logram Screen | ing olgi           | 15      |
| ummary Detai            | IIS First ava | Morning                                   | PH 11.25 AM | Other availa | ble rooms     | First day in range |         |
| lomino                  |               |                                           | 1.00.04     | Afternoon    | 1:00 PM       | · · · · ·          |         |
| forning<br>Afternoon    | 1:00 PM       | Afternoon                                 | 1.00 PM     |              |               |                    |         |

- 14. To select a time slot, click on the time ONCE
  - 1. The scheduled date will display the exam date and time in the top pane
  - 2. If the box around time is red, click time slot requested again (once)

| Patient Patient Notes Contacts /D | emographics Order[A] Order[B] Clinical Schedule Image Re | quest (0)   Billing Codes   Review   Contact Log |            |                            |     |
|-----------------------------------|----------------------------------------------------------|--------------------------------------------------|------------|----------------------------|-----|
| Order                             | Studies                                                  | Duration                                         | Room       | Scheduled Date             | a.  |
| A - Bone Density x                |                                                          | 30 C/W-Southlake B                               | 0 (192)    | - 03-23-2018 3:00 PM 📰 🗇 🧷 | 2 X |
| 8 - Menmoaren Screening Diat      | with CAD x                                               | 15 CPW-Southieke M                               | IG 1 (190) | - 05-23-2016 3:30 PM 📷 🗔 🧷 | 2 X |

15. To delete an appointment, select the red X

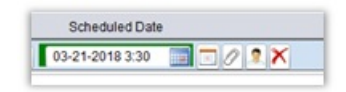

- 16. Click on the "Order Tab". Add the detailed order information.
  - 1. Reason for Order If already listed, DO NOT UPDATED! If this field is blank, select from the Auto-text options listed. Then copy and paste into Order Notes.
  - Referring Physician Details Search for the referring physician by name [last name, first name] and click the magnifying glass. Confirm the appropriate physician by stating the address in the Primary Office field. CC Physician - If requesting to add additional physicians, add into this section.
  - 3. Class This is for the Contact Center to update if prior films are required or not.
  - 4. Urgency Level This represents the call and/or order status for the exam (Priority Status)
  - 5. Manage Policies This is where patient insurance information (Carrier and Policy #) will be captured

6. Order Notes – This is for the Contact Center only! Add any notes that were collected on the call from

the patient at the time of scheduling

| Schedule Order * x                                     |                                                                                                    |  |  |  |  |
|--------------------------------------------------------|----------------------------------------------------------------------------------------------------|--|--|--|--|
| Patient Patient Notes Contacts / Dem                   | ographics Order Clinical Schedule Image Request (0) Billing Codes Review Contact Log                                                                                                    |  |  |  |  |
| Reason for order<br>04-01-2021 Stephanie.Williams - 📝  | Referring Details     CC Physicians       Referring !        Visited at *        Img notes        Ref. date     MM-dd-yyyy III Ord. dept.                                                        |  |  |  |  |
| Preferred Location Practice* Mammography-Eastern  Site | Flags         Direct referral       Transportation required         STAT exam       Special accommodations         STAT read       Transition of care         STAT PreCert       Urgency Level * |  |  |  |  |
| Insurance Policies                                     | Billing Method                                                                                                    |  |  |  |  |
| Note Carrier Co Carrier Name                           | Policy # Group Number Group Name Phone Priôrity Eligi (Bill to insurance)    (Gill to insurance)    (Hill to insurance)                                                                          |  |  |  |  |
| Manage Policies IVT Notes                              | Verification not required Insurance verified Amount to collect *                                                                                                    |  |  |  |  |
| Order Notes<br>04-01-2021 Stephanie.Williams -         | Scheduling Notes 04-01-2021 Stephanie.Williams -                                                                                                    |  |  |  |  |

17. Once all appointment information has been entered, click "Schedule" at the bottom right side of the screen.

|          |           | 1. |
|----------|-----------|----|
| Schedule | Modify    |    |
|          | · · · · · |    |
|          |           |    |

18. If any information is missing, a red exclamation will appear at the right bottom side of the page with the appointment errors. All errors must be correct before scheduling. If an there is an error the bottom right side of the screen will display the error.

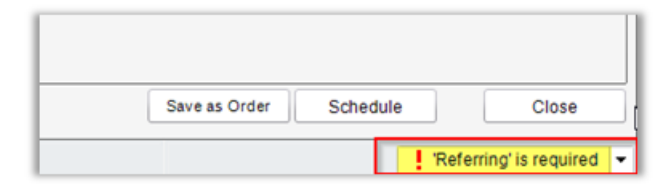

- 19. The "Schedule Summary" will populate with the patient's appointment confirmation details and Prep Instructions.
  - 1. Recite the exams, exam date/time, and Center address to the patient.
  - 2. Provide the prep instructions for all exams scheduled

| Schedule Summary:                                                                                                    |                                                                                                    |
|----------------------------------------------------------------------------------------------------|----------------------------------------------------------------------------------------------------|
| Patient reports their weight to be libs.<br>HOLLY TEST is scheduled for a<br>Bone Density on Friday March 23, 2018 at 3:00 F<br>- (77080) Bone Density without IVA | M for 30 minutes at Solis Mammography Southlake                                                                             |
| Mammogram Screening Digital W/ CAD on Friday<br>- (G0202) MAMMOGRAM SCREEN DIGITAL                                                                                 | March 23, 2018 at 3:30 PM for 15 minutes at Solis Mammography Southlake                                                     |
| Address:                                                                                                    |                                                                                                    |
| Solis Mammography Southlake<br>1545 E. Southlake Bivd.<br>Suite 200<br>Southlake TX 76092                                                                          |                                                                                                    |
| Prep Instructions:                                                                                                    | Prep Instructions Reviewed                                                                                                  |
| - Bone Density w/ IVA<br>- Mammogram Screening Digital W/ CAD                                                                                                    |                                                                                                    |
| 1 of 2:Bone Density w/ IVA<br>No metal buttons or zippers below the waist.                                                                                         | No calcium supplements the day of or the day before the exam.Patient must wait 10 days from their last barium contrast exam |
| 2 of 2:Mammogram Screening Digital W/ CAD<br>Please arrive 10-15 minutes earlier than your                                                                         | appointment time. For best results, do not wear talcum powder, deodorant, lotion or perfume under your arms or on your bre  |
|                                                                                                    |                                                                                                    |

20. Once the prep instructions have been provided to the patient, check the "Prep instructions reviewed"

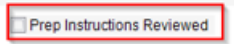

21. Then select "Schedule" - AT THIS POINT ALL EXAMS HAVE BEEN SCHEDULED

Schedule

EDITED: 04/02/2021